### Инструкция по установки патча для решения проблем с 3G сетями на устройствах TM-5204

Пожалуйста, не устанавливайте данное обновление, если вы не наблюдаете проблем с работой ЗG на вашем устройстве. Других улучшений данный патч не несет.

#### Внимание!

Минимальные требования к компьютеру: 32х разрядная операционная система Windows7; WindowsXP на Intel; 1гб ОЗУ; 200мб свободного места на корневом диске. Мы не гарантируем корректную установку на 64х разрядных ОС.

1.Скопируйте содержимое архива на диск С:\

Путь к папке должен выглядеть следующим образом C:\RF\_write\_tool;

| 🏝 Локальный диск (С:)         |                             |                  |                 |
|-------------------------------|-----------------------------|------------------|-----------------|
| 🕞 🕤 🗢 🦾 🗸 Компьюте            | ер 👻 Локальный диск (С:) 👻  |                  | 🝷 🚱 Поиск: Лок  |
| Упорядочить 🔻 🔚 Откр          | ыть Добавить в библиотеку 🔻 | Общий доступ 🔻 » | := 🕶 🚺 🔞        |
| 쑭 Избранное                   | Имя *                       | Дата изменения   | Тип Размер      |
| 〕 Загрузки                    | 鷆 Android                   | 01.10.2012 11:13 | Папка с файлами |
| 🖳 Недавние места              | 퉬 Galaxy Nexus ToolKit      | 20.11.2012 16:19 | Папка с файлами |
| 🌉 Рабочий стол                | 퉬 Intel                     | 13.06.2012 13:45 | Папка с файлами |
| 🧮 Библиотеки                  | MSOCache                    | 13.06.2012 15:37 | Папка с файлами |
| Видео                         | RF_write_tool               | 28.11.2012 15:13 | Папка с файлами |
| 📑 Документы                   | 퉬 PerfLogs                  | 14.07.2009 6:37  | Папка с файлами |
| 📔 Изображения                 | 퉬 Program Files             | 23.10.2012 15:35 | Папка с файлами |
| 🚽 Музыка                      | 🌗 ProgramData               | 12.10.2012 13:15 | Папка с файлами |
| · Kauna ana                   | 🐌 RF_Output                 | 28.11.2012 14:04 | Папка с файлами |
| Компьютер Покальный лиск (С.) | 퉬 root                      | 23.07.2012 15:39 | Папка с файлами |
| Disk (\pdc) (Z:)              | 퉬 searchplugins             | 03.08.2012 14:51 | Папка с файлами |
| /                             | 퉬 totalcmd                  | 20.06.2012 13:15 | Папка с файлами |
| 👊 Сеть                        | 📔 win xp                    | 31.07.2012 18:04 | Папка с файлами |

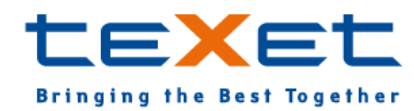

#### 2.Запустите файл install путь C:\RF\_write\_tool\Driver (binary)\Driver\_Auto\_Installer\install.bat

После успешной установки вы увидите следующее окно. Нажмите на любую клавишу для выхода из меню установки;

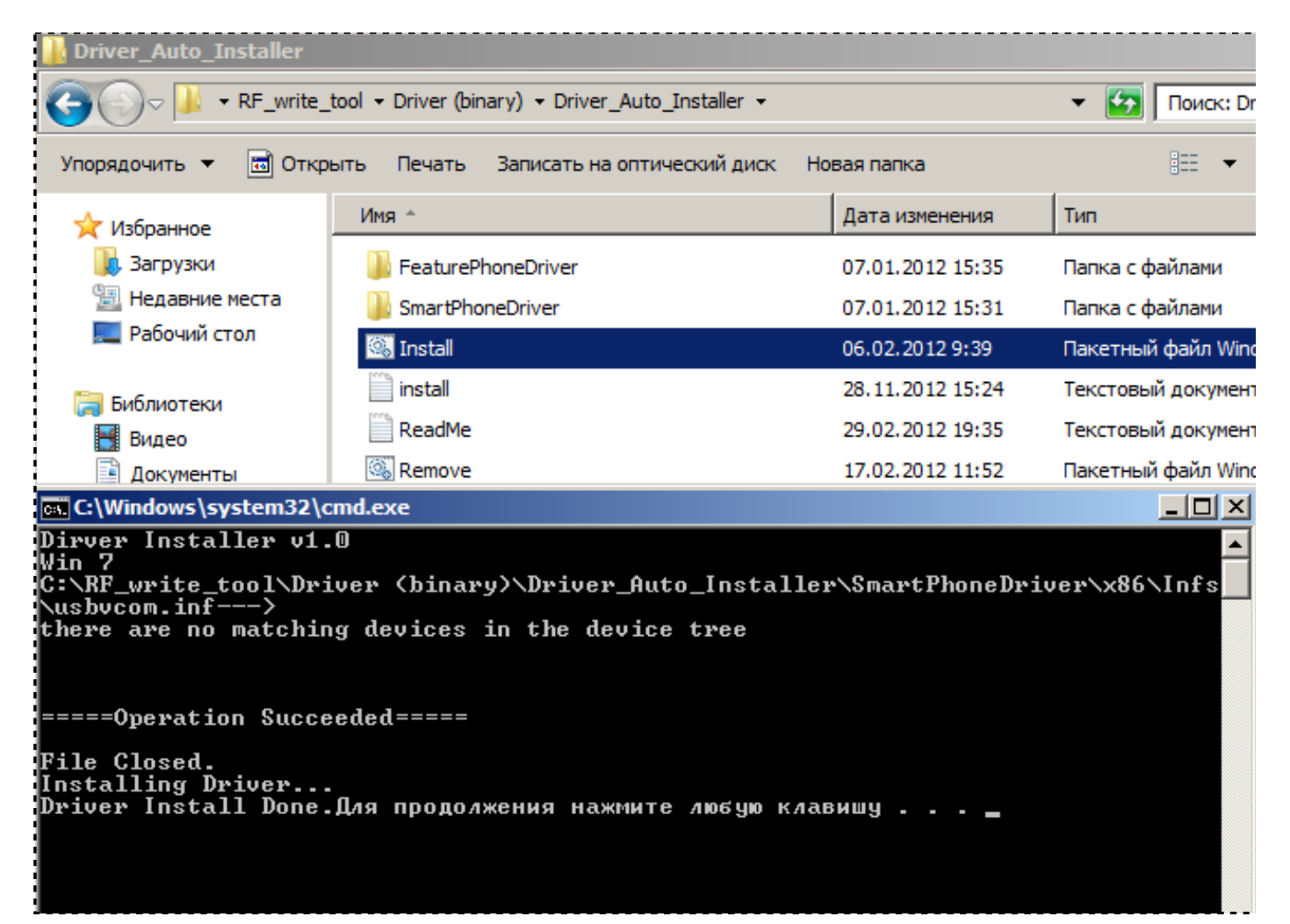

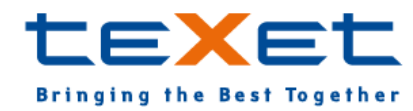

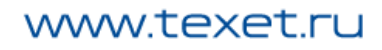

3.Запустите Meta2\_3G -путь с C:\RF\_write\_tool\MTK6575\_RF\_write\_tool\Meta2\_3G.exe;

| MTK6575_RF_write_tool                                                                |                                  |                  |                  |          |  |  |  |
|--------------------------------------------------------------------------------------|----------------------------------|------------------|------------------|----------|--|--|--|
| 🌀 🕞 🗸 Локальный диск (C:) 🔹 RF_write_tool 👻 MTK6575_RF_write_tool 🔹 🔹 🛃 Поиск: МТК 😥 |                                  |                  |                  |          |  |  |  |
| Упорядочить 🔻 🗔 Открыть Записать на оптический диск Новая папка 🛛 📰 💌 🚺 🕡            |                                  |                  |                  |          |  |  |  |
| 🔶 Избранное                                                                          | Имя ^                            | Дата изменения   | Тип              | Размер 📥 |  |  |  |
| Загрузки                                                                             | 🚳 mclcom.dll                     | 11.09.2012 20:03 | Расширение прило |          |  |  |  |
| 🗓 Недавние места                                                                     | META_APP.dll                     | 12.09.2012 16:00 | Расширение прило |          |  |  |  |
| 📃 Рабочий стол                                                                       | META_DLL.dll                     | 12.09.2012 16:00 | Расширение прило | 3        |  |  |  |
|                                                                                      | META_SP_DLL.dll                  | 11.09.2012 20:02 | Расширение прило | 3        |  |  |  |
| 詞 Библиотеки                                                                         | Meta2_3G.drc                     | 19.11.2012 17:16 | Файл "DRC"       |          |  |  |  |
| 🛃 Видео                                                                              | Meta2_3G                         | 19.11.2012 17:16 | Приложение       | 12       |  |  |  |
| Документы                                                                            | Meta2_3G.tds                     | 19.11.2012 17:16 | Файл "TDS"       | 9        |  |  |  |
|                                                                                      | A METACONING Strand Stranger all |                  |                  |          |  |  |  |

#### 4.Появится следующее окно. Нажмите **Ок** в окне предупреждения;

| L Maui META 3G v6.1236.0 Nov     | v 17 2012 10:12:02                    |                                          | × |
|----------------------------------|---------------------------------------|------------------------------------------|---|
| Action Options Help              |                                       |                                          |   |
| Update parameter                 | 🔽 🛛 USB СОМ 🔄 🤇                       | META log Flow control Support Disconnect |   |
| Please                           | e reset target                        | BROM log C Hardware C Hardware Reconnect |   |
| ·                                |                                       | SP BROM log                              |   |
|                                  | WARNING                               | ×                                        |   |
| BB chipExt.clock                 | Please install GPIB card driver and \ | /ISA32.<br>WiFi BB WiFi RF BT BB FM      |   |
| Set META DLL log path to C: WETA |                                       | ОК                                       |   |

### 5.В приложении нажмите на **Options** на панели опций и выберите **Connect Smart phone into META mode;**

| 🚹 Mau          | i META 3G v6.1236.0 Nov 17 2012 10:12:02                                                                                                    |                                                    |
|----------------|----------------------------------------------------------------------------------------------------|----------------------------------------------------|
| Action<br>Upda | Options       Help         External clock       >         Connect Smart phone into META mode       >         Smart phone Legacy USB auto detection       Connect target without battery         Switch data card USB port       Switch dual talk USB port | META log<br>BROM log<br>SP BROM log<br>SP BROM log |
| BB             | <ul> <li>Backup to BackupPartition/SDS before disconnect</li> <li>Shut down target when disconnect</li> <li>Set META log path</li> </ul>                                                                                                    | WIFI BB WIFI RF BT BB FM                           |
| Set MET/       | A DLL log path to C:\META_DLL.log                                                                                                    |                                                    |

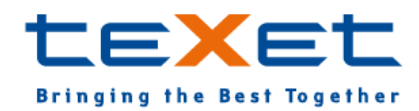

6.Подключите оригинальный USB кабель к компьютеру в разъем с хорошим источником питания. Выключите устройство, вытащите и вставьте батарею. Нажмите **Reconnect** и вставьте USB кабель в телефон. Дождитесь пока не появятся зеленые поля с информацией как на скриншоте (на windows7 ожидание может занять 3-5 мин.);

| A                     | ction Options Help |                   |          |                                      |                      |            |  |
|-----------------------|--------------------|-------------------|----------|--------------------------------------|----------------------|------------|--|
| [                     | 3G FDD RF Tool     | USB COM           | J 🔾      | META log                             | Flow control Support | Disconnect |  |
| Connected with target |                    |                   | BROM log | C Hardware Auto Control Power Supply | Reconnect            |            |  |
|                       | GSM850 GSM900      | DCS1800 PCS1900   |          | EBOOT log                            |                      |            |  |
| ſ                     | BAND1 BAND2        | BAND5 BAND6 BAND8 | •        |                                      |                      | Described  |  |

Рабочая область выглядит следующим образом

| Maui META 3G v6.1236.0 Nov 17 2012 10:12:                                                                                                    | 02                                                                                                    |                                                                                                    |                                                                                                    |
|----------------------------------------------------------------------------------------------------|----------------------------------------------------------------------------------------------------|----------------------------------------------------------------------------------------------------|----------------------------------------------------------------------------------------------------|
| Action Options Help Update parameter USB CO                                                                                                    |                                                                                                    | Software Control Rower Support                                                                                                    | Disconnect рузки Дист                                                                                                    |
| Connected with target                                                                                                    | t BROM log                                                                                                    | Hardware                                                                                                    | Reconnect                                                                                                    |
| GSM850 GSM900 DCS1800 PCS1900                                                                                                    | SP BROM log                                                                                                    |                                                                                                    |                                                                                                    |
| BAND1 BAND2 BAND5 BAND6 BAND                                                                                                    | 8                                                                                                    |                                                                                                    |                                                                                                    |
|                                                                                                    | Update parameter                                                                                                    |                                                                                                    |                                                                                                    |
| ВВ chip Ext.clock 2G RF 3G RF<br>Unknown МТ6162RF МТ61<br>Set META DLL log path to C: WETA_DLL.log<br>Файл Действие Вид Справка<br>Файл Действие Вид Справка<br>Файл Дисковые устройства<br>Файл Дисковые устройства | <ul> <li>✓ Check Section Exist in INI File</li> <li>✓ Check IMEI checksum</li> <li>✓ Clear calibration flag before download</li> <li>Legend</li> <li>Blue Text: Para. loaded from file</li> <li>Olive Text: Seleted but not exist in file</li> <li>Navy Text: Para. uploaded from flash</li> <li>Teal Text: Upload from flash Error</li> <li>Red Text: Load from file Error</li> <li>Purple Text: Save to file Error</li> <li>Backup Partition/SDS Support</li> <li>Backup To BackupPartition/SDS</li> </ul> | Download Parameter         ✓ AFC         ✓ FX Path Loss         ✓ TX IQ         ✓ GMSK Level, Ramp         ✓ EPSK Level, Ramp         ✓ Open Loop TXPC (GMSK)         ✓ Open Loop TXPC (EPSK) | Image: Second state         Image: Image: Second state         Image: Image: Second state         Image: Second state         Im |
|                                                                                                    |                                                                                                    |                                                                                                    |                                                                                                    |
|                                                                                                    |                                                                                                    |                                                                                                    |                                                                                                    |
| Lovisa b I                                                                                                    |                                                                                                    |                                                                                                    |                                                                                                    |

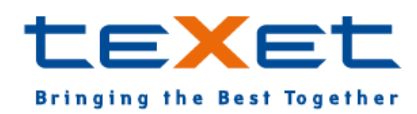

www.texet.ru

#### 7.Нажмите Change NVRAM DB и выберите файл BPLGUInfoCustomApp\_MT6575\_S01\_MAUI\_11AMD\_W11\_50\_SP\_V23 путь к файлу C:\RF\_write\_tool\parameter;

| Aution Options Help                                                                                                    | 17 2012 10:12:        | 02                       |                     |                               |                                        |                                | <u>_                                    </u> |           |
|----------------------------------------------------------------------------------------------------|-----------------------|--------------------------|---------------------|-------------------------------|----------------------------------------|--------------------------------|----------------------------------------------|-----------|
| Update parameter                                                                                                    | USB CC                | M V                      | META log            | Flow control                  | Support                                |                                | Disconnect                                   | узки Дисг |
| Connecto                                                                                                    | ed with targe         |                          | BROM log            | Software                      | 🗖 Auto Con                             | trol Power Supply              | Reconnect                                    | устр      |
|                                                                                                    |                       |                          |                     |                               |                                        |                                |                                              |           |
| GSM850 GSM900 DCS1800                                                                                                    | Открыть               |                          |                     |                               |                                        | ×                              |                                              |           |
| BAND1 BAND2 BAND5                                                                                                    |                       |                          |                     |                               |                                        | _                              |                                              |           |
|                                                                                                    | Папка:                | barameter                |                     | <b>•</b>                      | 🖛 🕒 📇 🗄                                | <u>.</u> *                     |                                              | - U ×     |
| BB chip Ext.clock<br>Unknown M1<br>Set META DLL log path to C:\/META                                                                                                    | недавние<br>места     | MMR A<br>BPLGUInfoCustor | mApp_MT6575_S01_    | ✓ Дата<br>МА 12.10.<br>05.11. | измене •<br>.2012 19:45<br>.2012 10:48 | Тип 🚽<br>Файл<br>Параметры кон |                                              |           |
| , Диспетчер устройств<br>Файл Действие Вид Спр                                                                                                    | Рабочий стол          |                          |                     |                               |                                        |                                |                                              |           |
|                                                                                                    | <b>Библиотеки</b>     |                          |                     |                               |                                        |                                | Barcode<br>IMEI<br>WCDMA TPC                 |           |
| <ul> <li>ДЕ АТА/АТАРІ контр</li> <li>Батареи</li> <li>Видеоадаптеры</li> <li>Виртуализация USB</li> </ul>                                                                                                    | <b>Г</b><br>Компьютер |                          |                     |                               |                                        |                                | WCDMA Path Loss<br>WCDMA Temperat            | ure AE    |
| Дисковые устройств     Дисковые, видео и и     Дисковые, видео и и     Дисковые, видео и и     Дисковнатуры     Дисковнатуры      Дисковнатуры     Дисковнатуры     Дисковнатуры      Диско | (Сеть                 | ✓ Имя файла:             | PLGUInfoCustomApp   | _MT6575_S0                    | 1_MAUI_1                               | Открыть                        |                                              |           |
| Н. Контроляры запоми                                                                                                    |                       | Тип файлов:              |                     |                               | <b>•</b>                               | Отмена                         |                                              |           |
|                                                                                                    |                       |                          |                     |                               |                                        | ///                            | 2                                            |           |
| <ul> <li>Мыши и иные указыван</li> <li>Переносные устройств</li> <li>Порты (СОМ и LPT)</li> <li>Поцессоры</li> </ul>                                                                                                    | ощие устройств<br>а   |                          | Download to fl      | ash Chang                     | ge NVRAM DB                            | Load from file                 | ]                                            |           |
| <ul> <li>Сетевые адаптеры</li> <li>Системные устройства</li> <li>Устройства HID (Humar</li> </ul>                                                                                                    | Interface Devic       |                          |                     |                               |                                        |                                |                                              |           |
| avisa visa                                                                                                    | 6                     | Load WCDMA PA Drift      | Compensation settin | gs from file suc              | ccessfully                             |                                |                                              |           |

### 8.Нажмите Load from file и выберите файл X810 путь к файлу C:\RF\_write\_tool\parameter;

(смотрите скриншот выше пункт 7)

### 9.Нажмите Download to flash и дождитесь окончания установки;

### 10.Оключите устройство от ПК и перезагрузите.

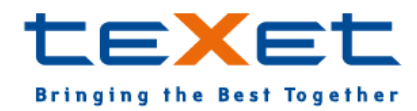